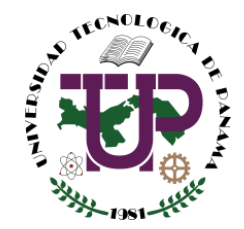

# UNIVERSIDAD TECNOLÓGICA DE PANAMÁ VICERRECTORÍA DE INVESTIGACIÓN, POSTGRADO Y EXTENSIÓN DIRECCIÓN DE INVESTIGACIÓN

### **INSTRUCTIVO** DIGITALIZACIÓN Y MANEJO DE IMÁGENES

## A. DIGITALIZACIÓN DE IMÁGENES

**Objetivo:** El instructivo tiene la finalidad de orientar al autor de artículos o propuestas de proyectos sobre la digitalización de imágenes y que no rebasen el peso límite establecido en las plataformas de recepción de documentos o correos electrónicos.

Las imágenes deben presentar una buena calidad con una resolución de 300 ppp (pixeles por pulgada) o dpi (dots per inch).

¿Cómo obtener la calidad solicitada?

- 1. Digitalizar la imagen a través de un escáner y configurar la resolución a 300 ppp.
- 2. Hacer los ajustes o cortes necesarios sobre la imagen.
- 3. Guardar el archivo en formato JPG (del inglés Joint Photographic Experts Group) y tiene una extensión ".jpg" o ".jpeg".

### Ejemplo en un Escáner HP:

1) Inicializar "el asistente para escáneres y cámaras".

| → Asistente para escáneres y cámaras |                                                                                                    |  |
|--------------------------------------|----------------------------------------------------------------------------------------------------|--|
|                                      | Éste es el Asistente para escáneres y<br>cámaras                                                                 |  |
|                                      | HP Scanjet G2410 #2                                                                                              |  |
|                                      | Este asistente le ayuda a copiar imágenes de su cámara, escáner u otro<br>dispositivo a su equipo, red o al Web. |  |
|                                      | Haga clic en Siguiente para continuar.                                                                           |  |
|                                      | < Atrás Siguiente → Cancelar                                                                                     |  |

2) Click en "configuración personalizada". Configurar la resolución en 300 ppp y clic en "aceptar".

| Propiedades                         | ? 🛽                             |
|-------------------------------------|---------------------------------|
| Propiedades avanzadas<br>Apariencia | Brillo:<br>Contraste:<br>0      |
| Resolución (PPP):                   | Tipo de imagen:                 |
| 300                                 | Imagen en color 🗸 🗸             |
|                                     | Restablecer<br>Aceptar Cancelar |

3) Clic en **"vista previa"**. Esta opción permite visualizar y fijar el área a digitalizar. Luego clic en **"siguiente"**.

| Asistente para escáneres y cámaras                                                                                               |                                        |                |
|----------------------------------------------------------------------------------------------------|----------------------------------------|----------------|
| Elija las preferencias de digitalización<br>Elija sus preferencias de digitalización y haga<br>preferencias afectan a la imagen. | clic en Vista previa para ver como sus | En             |
| Tipo de imagen:                                                                                                    |                                        |                |
| Imagen en color Imagen en escala de grises                                                                                       |                                        |                |
| Texto o imagen en blanco y negro                                                                                                 |                                        |                |
| Personalizado                                                                                                    |                                        |                |
| Configuración personalizada                                                                                                    |                                        |                |
|                                                                                                    |                                        |                |
|                                                                                                    | Vista previa                           | [ <b>三</b> ] ) |
|                                                                                                    | < Atrás Siguiente >                    | Cancelar       |

| Asistente para escáneres y cámaras<br>Elija las preferencias de digitalización<br>Elija sus preferencias de digitalización y haga<br>preferencias afectan a la imagen.                                                                                                    | clic en Vista previa para ver como sus                                                                                                    |
|----------------------------------------------------------------------------------------------------|----------------------------------------------------------------------------------------------------|
| Tipo de imagen:     Imagen en color     Imagen en escala de grises     Imagen en escala de grises     Imagen en escala de gris | Vo. 6, No. 192<br>Vo. 6, No. 192<br>ISSN 1900-0994<br>I + D<br>Tecnológico<br>Previns do translagación do la<br>Otrasmondal Tecnológica do Paravel<br>Electronicional do Paravel |
|                                                                                                    | Vista previa 🖼 🙀                                                                                                    |
|                                                                                                    | < Atrás Siguiente > Cancelar                                                                                                    |

4) Asignar el nombre al archivo y seleccionar formato de archivo "JPG ó JPEG". Luego, es importante proporcionar una ubicación para el archivo: clic en "examinar", elegir o crear la carpeta y clic en "aceptar".

Finalizado el paso anterior, clic en "siguiente".

| ≥ As | istente para escáneres y cámaras 🛛 🛛 🔀                                               |
|------|--------------------------------------------------------------------------------------|
| Na   | ombre y destino de la imagen<br>Seleccione un nombre y un destino para sus imágenes. |
| 1.   | Escriba el nombre de este grupo de imágenes:                                         |
|      | muestra_1                                                                            |
| 2.   | Seleccione un formato de archivo:                                                    |
|      | 📄 JPG (Imagen JPEG)                                                                  |
| 3.   | Elija un sitio para guardar este grupo de imágenes:                                  |
|      | C:\Documents and Settings\investigacion\Escritorio                                   |
|      |                                                                                      |
|      |                                                                                      |
|      |                                                                                      |
|      |                                                                                      |
| -    |                                                                                      |
|      | <pre>&lt; Atrás Siguiente &gt; Cancelar</pre>                                        |

| Buscar carpeta                                                                                                    | 1                     | ? 🛛 |
|----------------------------------------------------------------------------------------------------|-----------------------|-----|
| Seleccione una c                                                                                                    | arpeta de destino     |     |
| i interest in the securitaria interest in the securitaria interest in the securitaria interest in the security of the security interest interest i | cumentos<br>os de red |     |
| Carpeta: Escri                                                                                                    | itorio                |     |

5) El proceso de digitalización iniciará después de cumplir con el paso 4. Luego clic en **"siguiente"** y click en **"finalizar"**.

| * | Asistente para escáneres y cámaras 🛛 🔀                                                                                                    |  |
|---|----------------------------------------------------------------------------------------------------|--|
|   | Otras opciones<br>Puede elegir el seguir trabajando con sus imágenes.                                                                                        |  |
|   | Sus imágenes se han copiado satisfactoriamente a su equipo o red.<br>También puede publicar estas imágenes en un sitio Web o pedir las impresiones en línea. |  |
|   | ¿Qué desea hacer?                                                                                                    |  |
|   | O Publicar estas imágenes en un sitio web                                                                                                    |  |
|   | O Encargar impresiones de estas imágenes a un sitio Web de impresión de fotografías                                                                          |  |
|   | Nada, he terminado de trabajar con estas fotografías                                                                                                    |  |
|   | Más información acerca de <u>trabajar con imágenes</u> .                                                                                                    |  |
|   | Atrás Siguiente > Cancelar                                                                                                    |  |

| ➢ Asistente para escáneres y cámaras |                                                                                                    |  |
|--------------------------------------|----------------------------------------------------------------------------------------------------|--|
|                                      | Finalización del Asistente para escáneres<br>y cámaras                                                                                                    |  |
| $\sim$                               | Se han copiado 1 imágenes.<br>Para ver sus imágenes en su equipo o en su red, haga clic en la siguiente<br>ubicación:<br><u>C:\Documents and Settings\investigacion\Escritorio\fidediqna</u> |  |
|                                      |                                                                                                    |  |
|                                      | Haga clic en Finalizar para cerrar este asistente y ver sus imágenes.                                                                                                    |  |
|                                      | < Atrás Finalizar Cancela                                                                                                    |  |

6) Finalmente, el proponente podrá insertar las imágenes en su propuesta.

**Nota:** Si rebaza los 300 ppp y dependiendo de la imagen, es muy probable que supere el tamaño de 1 Mega. Por lo tanto, el tamaño del archivo de su propuesta se incrementará proporcionalemente según la cantidad de imágenes insertadas y en consecuencia, será complicado adjuntar el archivo en el correo electrónico.

## **B. MANEJO DE IMÁGENES**

**Objetivo:** Reducir o disminuir el peso de la imagen que será insertada en un artículo o documento de propuesta. Puede implementar "Picture manager de Microsoft" o cualquier otra herramienta con la que esté familiarizado.

#### Ejemplo con Picture manager de Microsoft:

1. Clic derecho sobre la imagen. Luego "abrir con" y seleccionar "Microsoft Picture Manager"

| Vista previa                               | 1                                      |
|--------------------------------------------|----------------------------------------|
| Edit with GIMP                             | 1                                      |
| Editar                                     | 1                                      |
| Imprimir                                   | 1                                      |
| Media Info                                 | _                                      |
| Create a cover                             |                                        |
| Edit with Notepad++                        |                                        |
| Abrir con                                  | 🛛 🛃 Visor de imágenes y fax de Windows |
| Scan selected files with AntiVir           | HP Photo Books                         |
| Añadir al archivo                          | 🐨 HP Simple Photo Print                |
| Añadir a "Invierno.rar"                    | HP Photo Template Print                |
| Añadir y enviar por email                  | W Paint                                |
| Añadir a "Invierno.rar" y enviar por email |                                        |
| Enviar a 🔹                                 | Microsoft Office Picture Manager       |
| Cortar                                     |                                        |
| Copiar                                     |                                        |
| Crear acceso directo                       |                                        |
| Eliminar                                   | Elegir programa                        |
| Cambiar nombre                             |                                        |

2. En la barra de herramientas hacer clic en "Editar Imágenes"

| 🖾 Microsoft Office Picture Manager                                                                |  |  |
|---------------------------------------------------------------------------------------------------|--|--|
| 🗄 <u>A</u> rchivo Edición Ver Imagen Herramientas <u>?</u>                                        |  |  |
| 🗄 🚰 Accesos girectos   🔄 🚔 🕼   🔏 🛍 🎘 🌱 (*   100% 🔹 🎯 🖕 🖾 🏡 🔀 Editar imágenes   🖄 Autocorrección 🖕 |  |  |
| Editar imágenes                                                                                   |  |  |

#### Clic en "Cambiar tamaño"

Cambiar el tamaño de la imagen

🔚 Cambiar tamaño

- 3. A continuación se desplegarán cuatro (4) opciones para ajustar el tamaño de la imagen.
  - a. Tamaño Original
  - b. Ancho x Alto predefinido
  - c. Ancho x Alto predeterminado
  - d. Porcentaje del ancho x alto original

Usted debe seleccionar "Ancho x Alto predefinido" y dentro del combo de opciones seleccionar "Documento – Pequeño (800 x 600 px)

|                                    | 🛛 🖾 Cambiar tamaño 🛛 🔻 🗙                                                                              |  |
|------------------------------------|----------------------------------------------------------------------------------------------------|--|
|                                    |                                                                                                    |  |
| 1 archivo o archivos seleccionados |                                                                                                    |  |
|                                    | Configuración de<br>redimensionado                                                                    |  |
|                                    | Ajustar el tamaño de la imagen al:<br>Tamaño original                                                 |  |
|                                    | Documento - Grande (1024 × 🗸                                                                          |  |
| Docume<br>Docume<br>Web - (        | nto - Grande (1024 x 768 px)<br>nto - Pequeño (800 x 600 px)<br>grande (640 x 480 px)                 |  |
| Web - F<br>Correo                  | Pequeño (448 x 336 px)<br>electrónico - Grande (314 x 235 px)<br>electrónico - Pequeño (160 x 160 px) |  |

Clic en "Aceptar"

| Resumen de con<br>tamaño | figuración de     |
|--------------------------|-------------------|
| Tamaño original:         | 800 x 600 píxeles |
| Nuevo tamaño:            | 800 x 600 píxeles |
| Aceptar                  |                   |

4. Finalmente y como acción importante "Guardar el Archivo".

| 🖼 Microsoft Office Picture Manager      |                 |             |                                      |
|-----------------------------------------|-----------------|-------------|--------------------------------------|
| E <u>A</u> rchivo                       | <u>E</u> dición | <u>V</u> er | Imagen <u>H</u> erramientas <u>?</u> |
| 🗄 🖓 Accesos directos  🛃 🦓 🔞 🖌 🐴 隆 🗙 🖃 🥙 |                 |             |                                      |
| # # 3                                   |                 |             | Guardar (Ctrl+G)                     |

### NOTA IMPORTANTE:

- Es menester garantizar una buena definición y balancear el peso de las imágenes (las plataformas para enviar artículos y propuestas tienen como límite de carga 6MB).
- En el caso de artículos para la Revista de I+D Tecnológico, posterior a la aceptación del artículo, procederemos a solicitar las imágenes o gráficos originales para la edición del artículo.